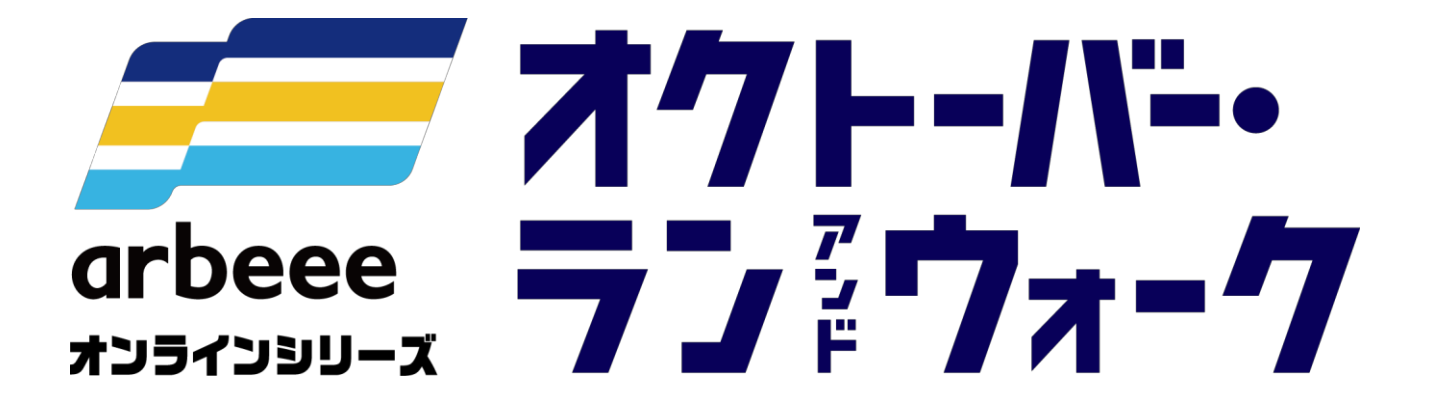

<sub>ウォーキングの部</sub> <参加ガイドブック>

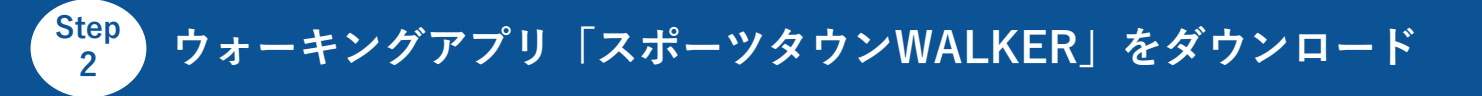

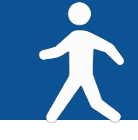

お使いのスマホにウォーキングアプリ「スポーツタウンWALKER」をダウンロードしてください(無料)

※アプリを検索する際は、「スポーツタウン」と検索するとスムーズに見つかります。 ※以下のQRコードからもダウンロードができます。

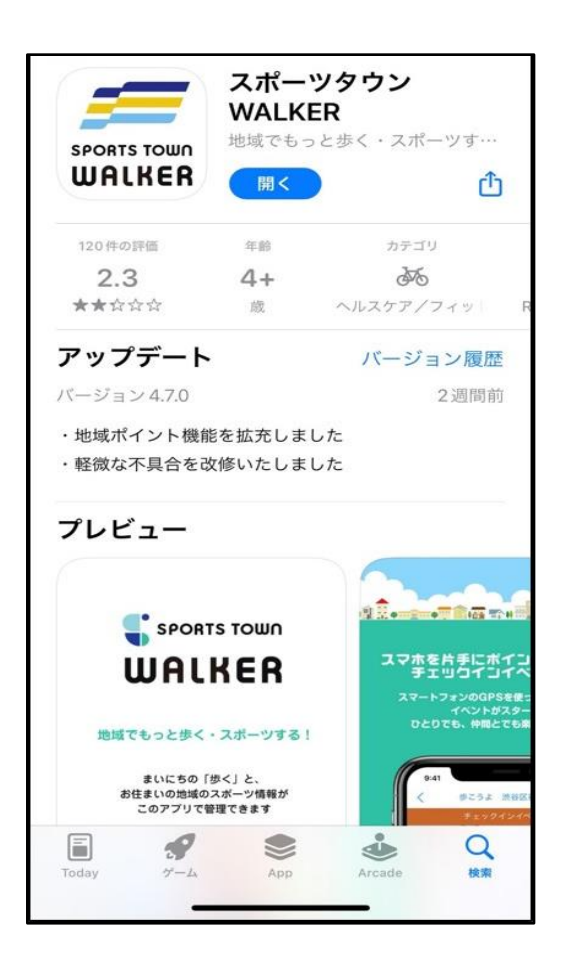

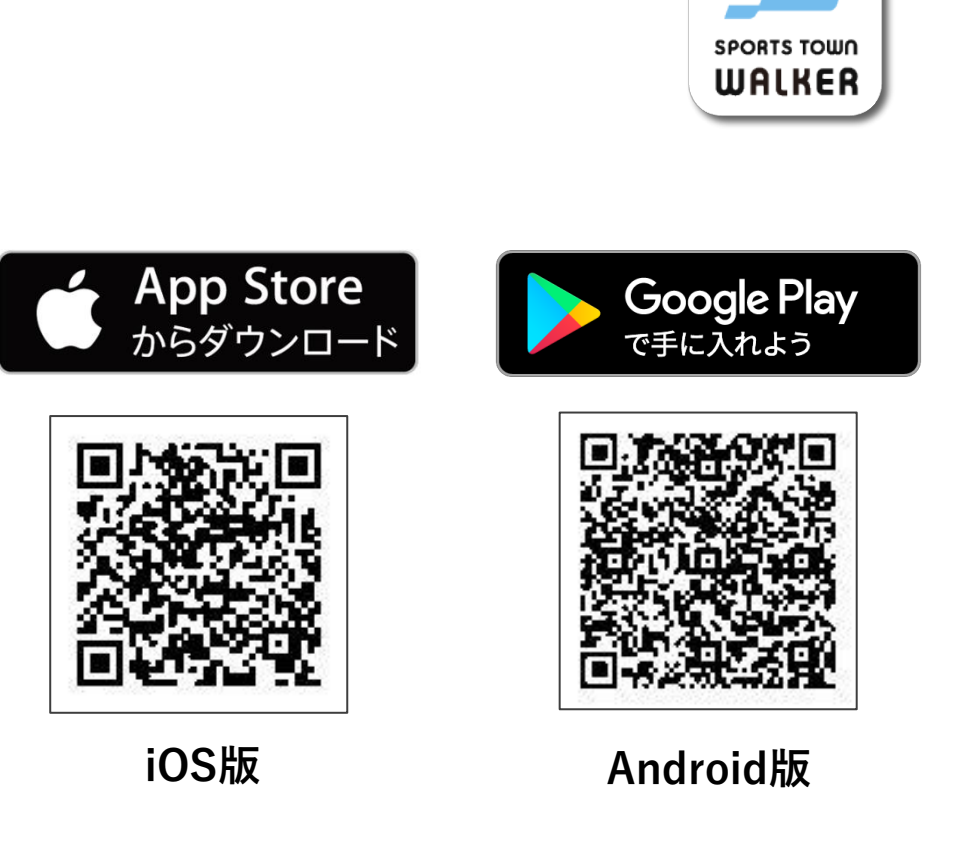

「スポーツタウンWALKER」起動

Step `

3

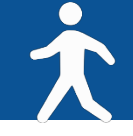

アプリ「スポーツタウンWALKER」を起動

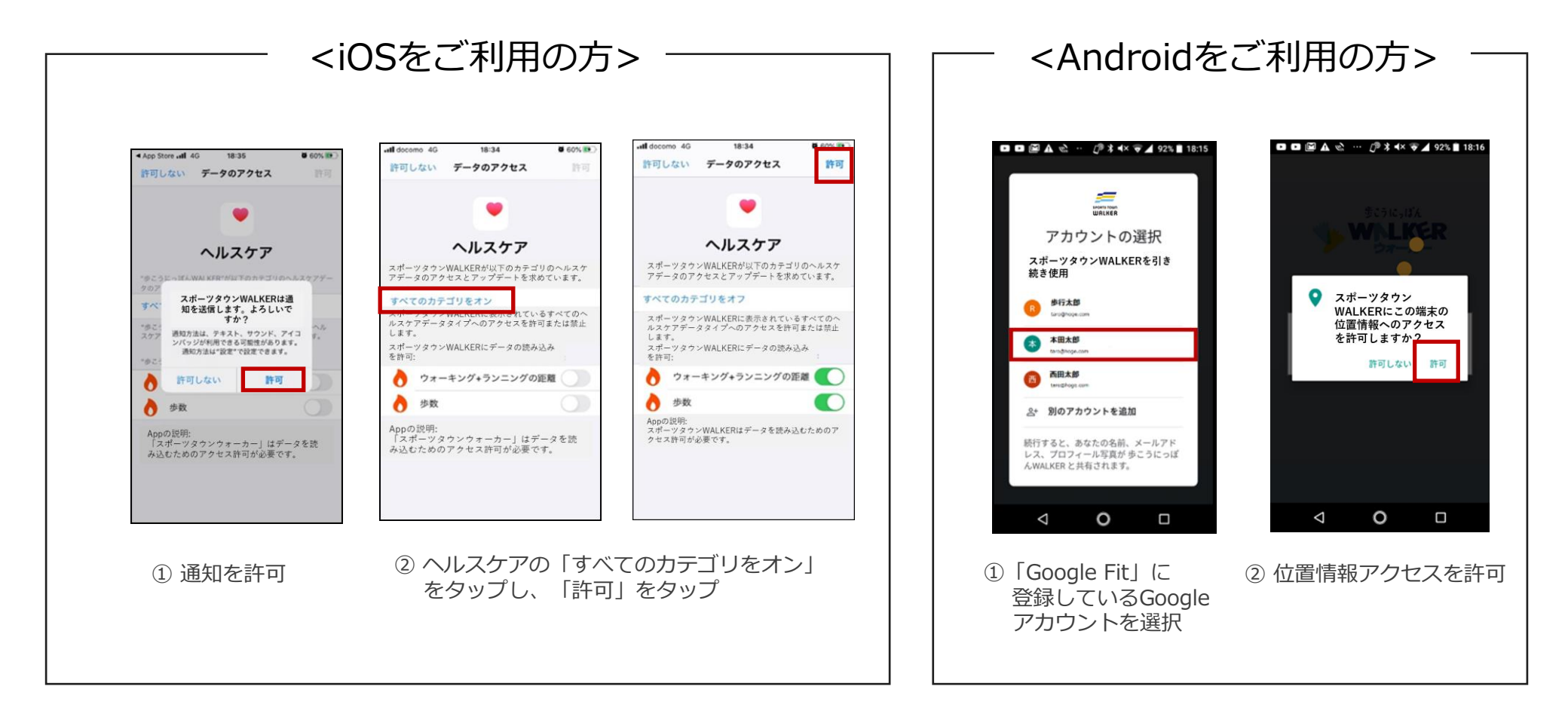

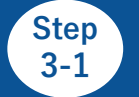

ゲストログイン → 初期設定

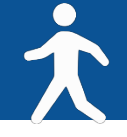

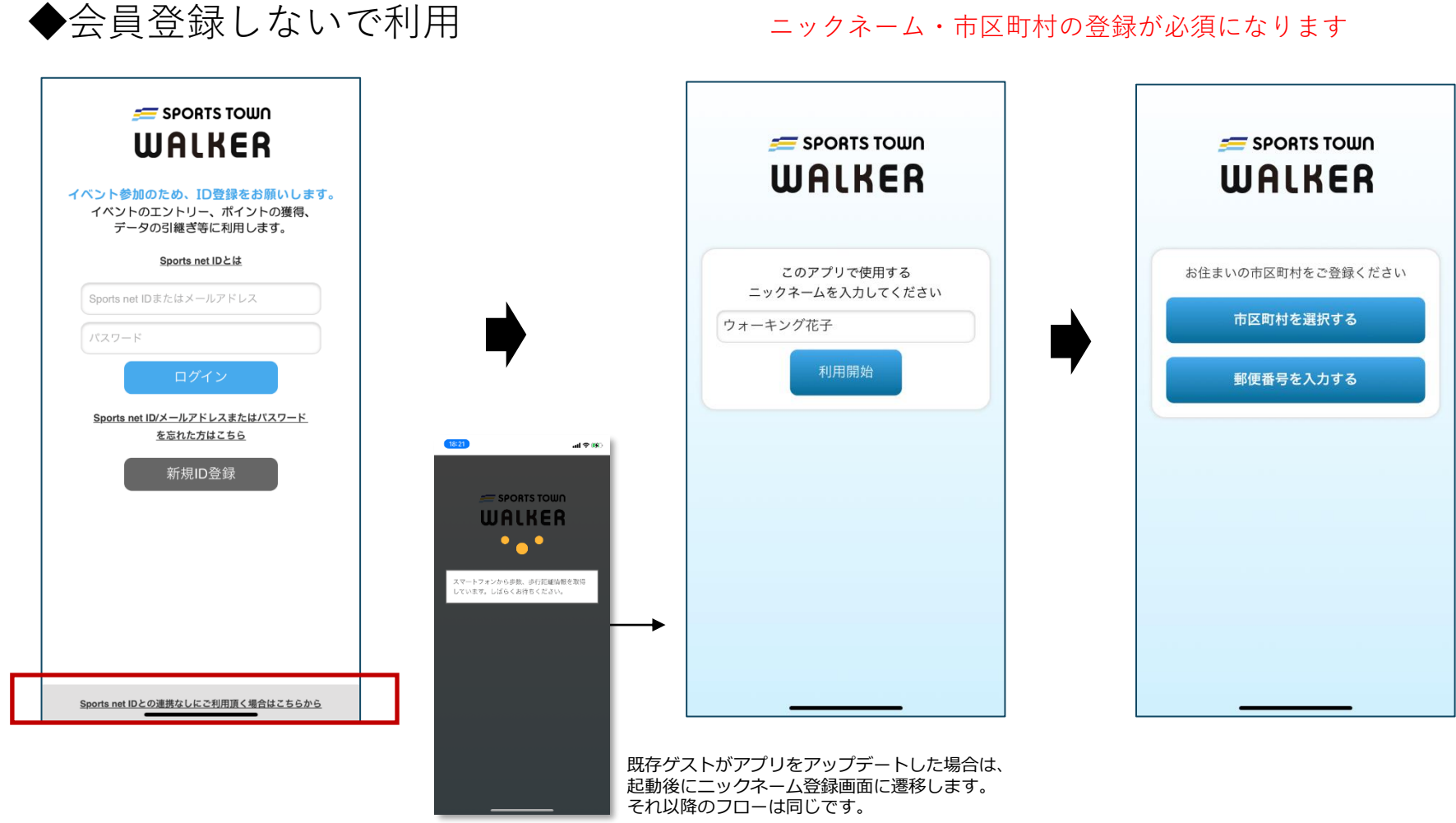

ニックネーム・市区町村の登録が必須になります

※ここまでの工程で、エントリー完了となります。 必要な操作等はございません。

ウォーキング開始!

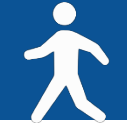

## アプリ「スポーツタウンWALKER」は、起動した際に歩数などのデータがランキングに反映されます。 ランキングは最終起動時までのデータが反映されるため、開催期間中の最終日にも起動しましょう。

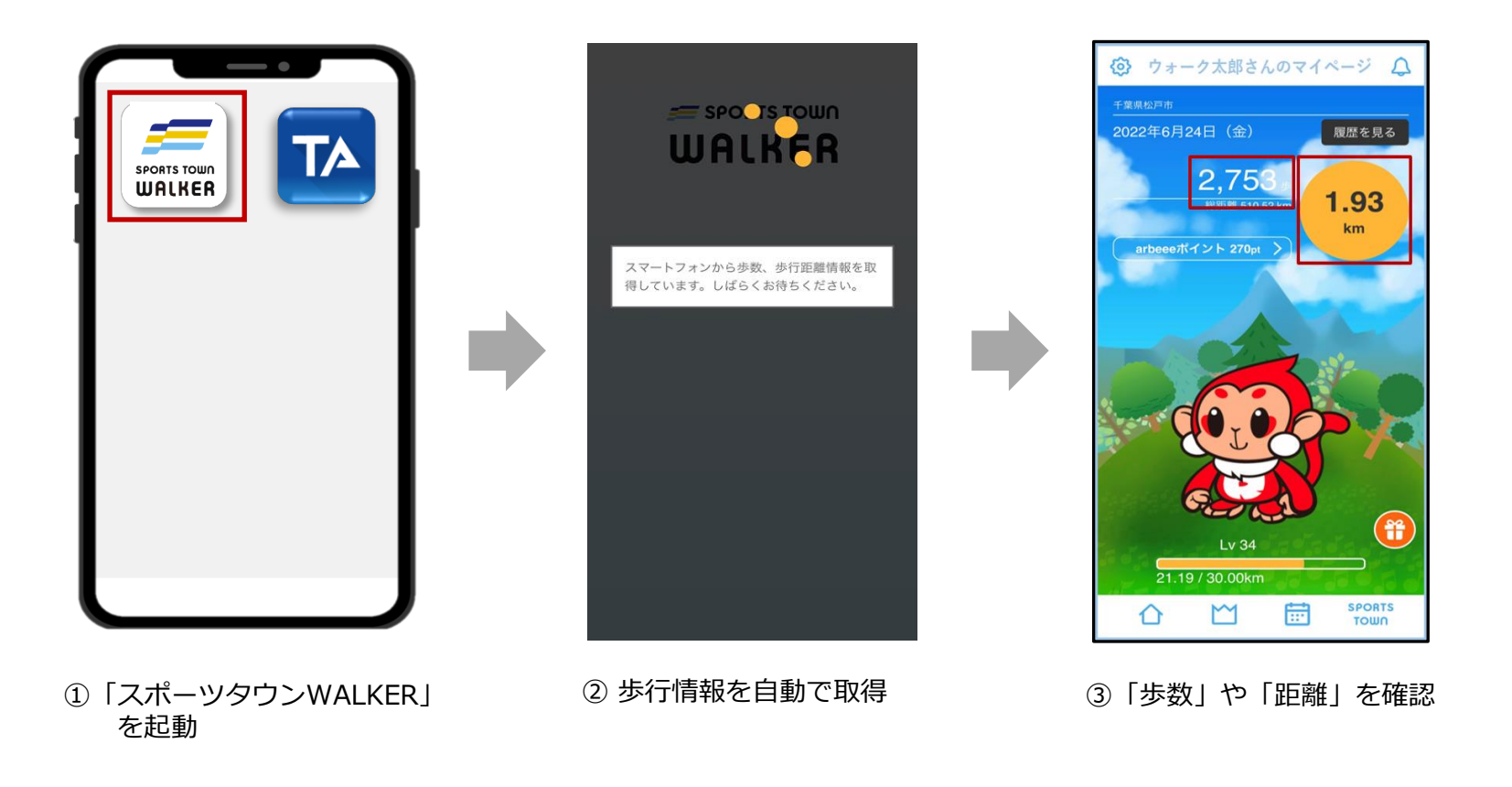

ランキングを確認しよう!

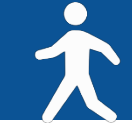

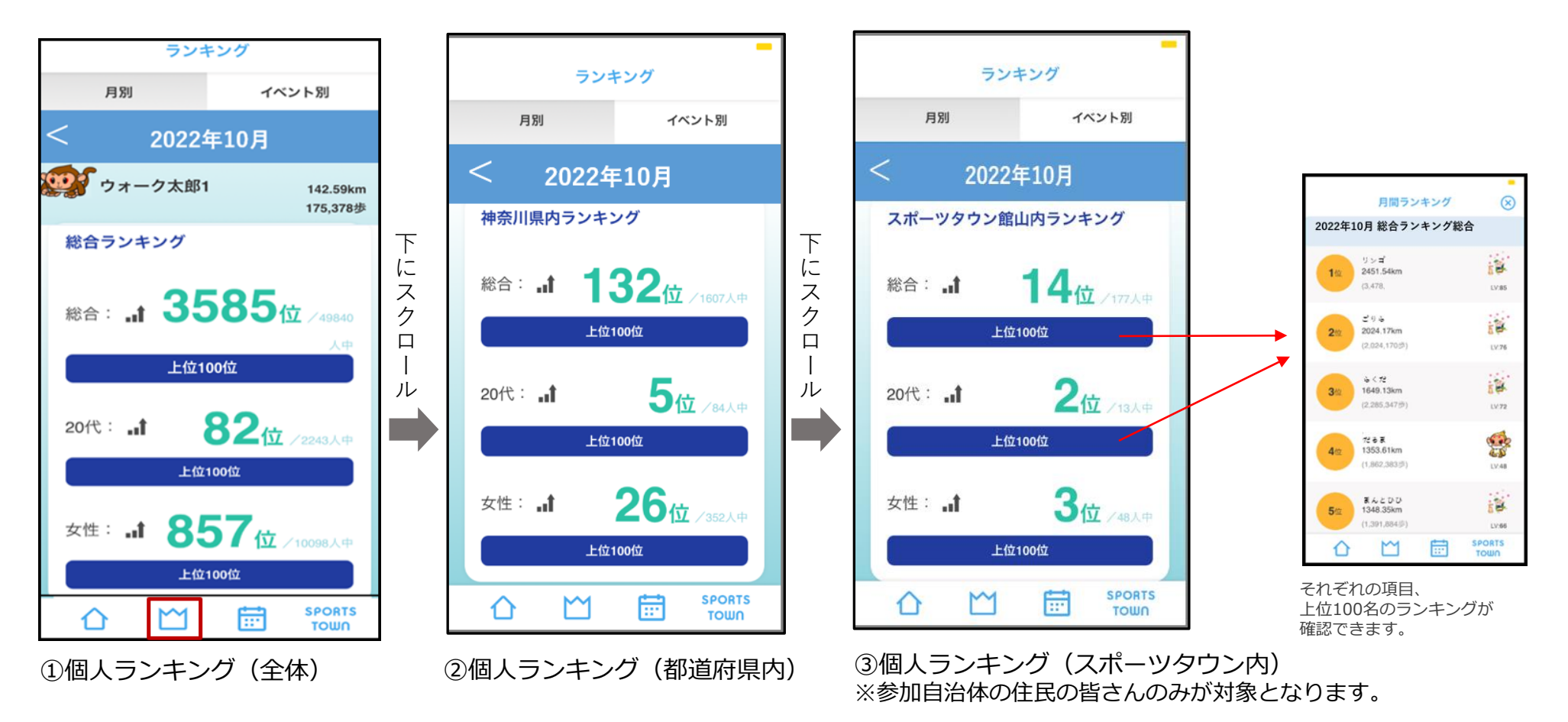

ランキングは大会HPからも確認が可能です。大会HP: <u>https://arbeee.net/octoberrun/</u> ※自治体対抗戦のランキングはアプリ内で確認することができません。大会HPよりご確認ください。

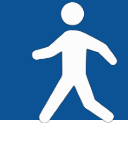

## <iOSをご利用の方>

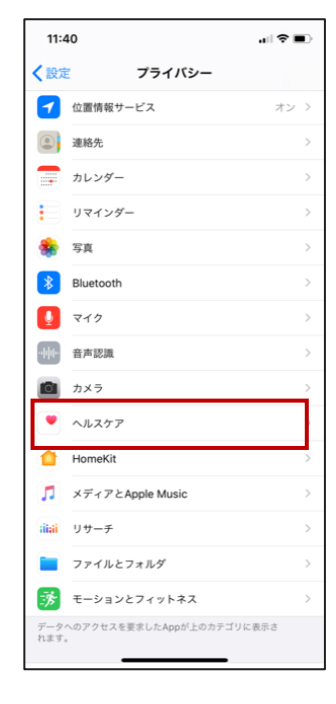

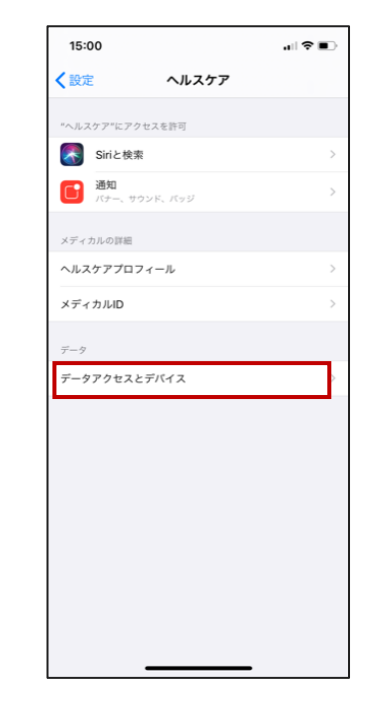

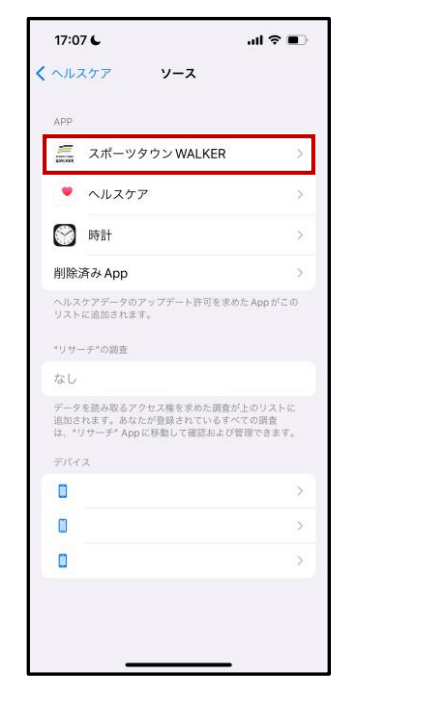

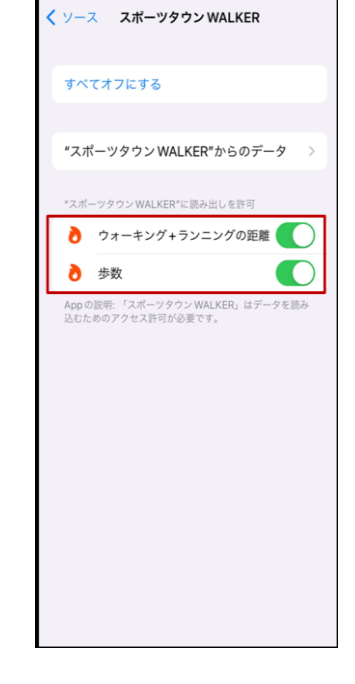

「設定」から
「ヘルスケア」をタップ

②「データアクセスと デバイス」をタップ

③「スポーツタウン WALKER」をタップ

④「ウォーキング+ランニングの距離」「歩数」がONになっているか確認

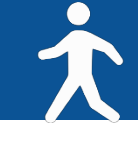

## <Androidをご利用の方>

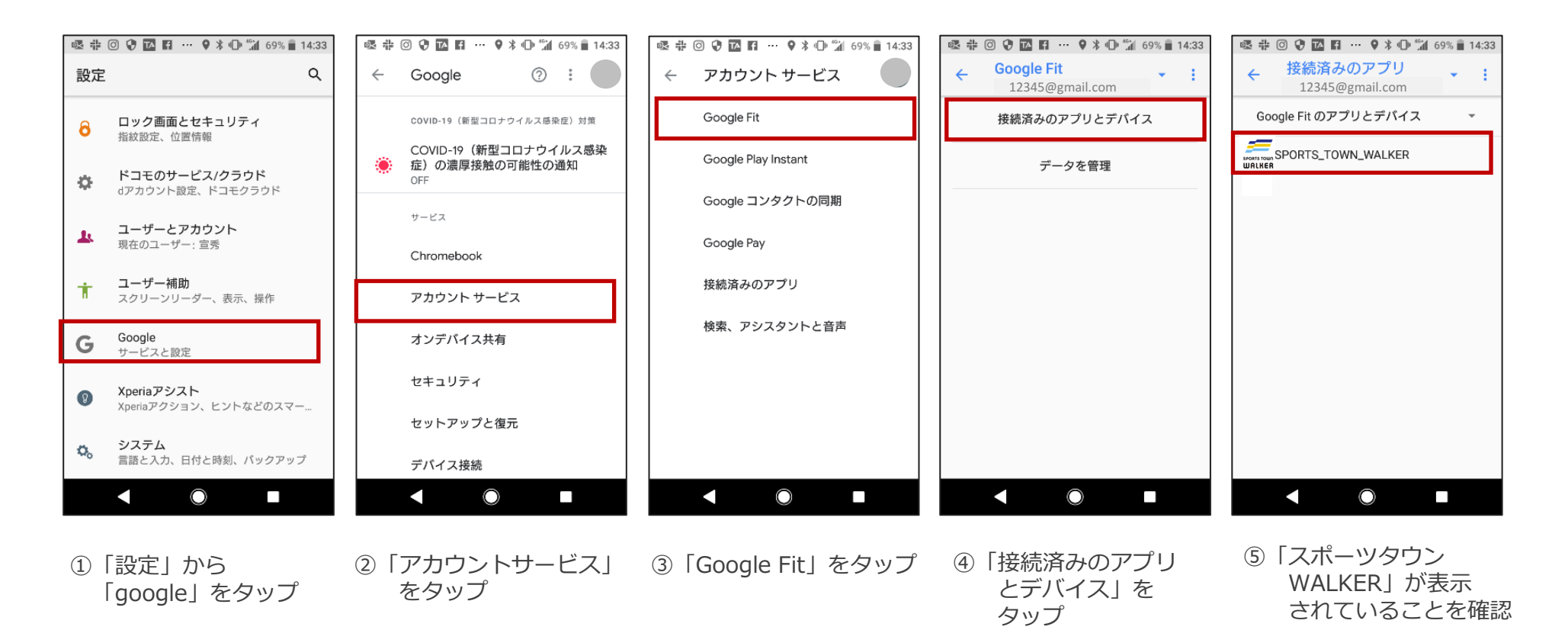

※⑤でアプリ「スポーツタウンWALKER」が表示されない場合は、 次のページをご確認ください。

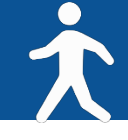

## ※P.15の⑤でアプリ「スポーツタウンWALKER」が表示されない場合

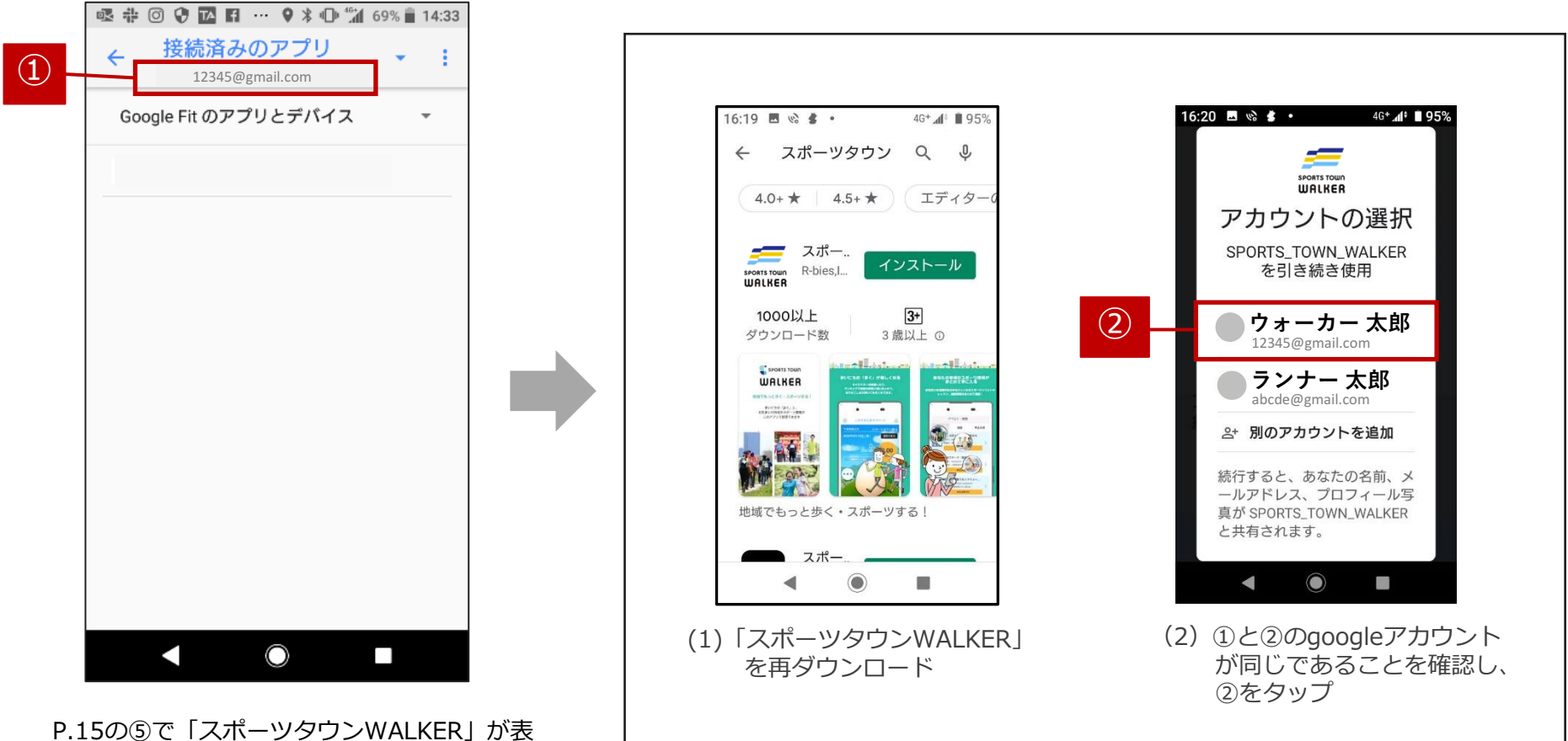

P.15の⑤で「スホーツタワンWALKER」か表 示されない場合は、「Google Fit」で使用し ているGoogleアカウントと「スポーツタウン WALKER」で使用しているgoogleアカウント が異なっている可能性があります。

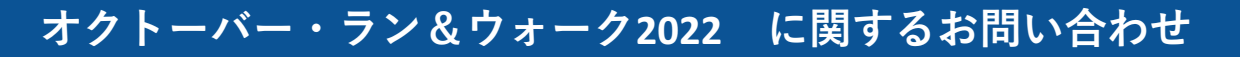

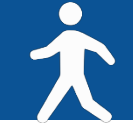

【イベント内容に関するお問い合わせ】

オクトーバー・ラン&ウォーク大会事務局

〒150-0001 東京都渋谷区神宮前2-4-12 DT 外苑 株式会社アールビーズ内

・メールアドレス: <u>october@runners.co.jp</u>

【アプリに関するお問い合わせ】

arbeeeオンラインシリーズ アプリサポートセンター

・メールアドレス: <u>arbeee-apps@runners.co.jp</u>

◆大会ホームページ

https://arbeee.net/octoberrun/

◆ Facebook

https://www.facebook.com/arbeeeRUNWALK